## Submitting Grades to Banner from Canvas

Banner Grade submission is typically open beginning the last day of class in a term. If you want to include letter grades based on the grades in Canvas automatically, you must have a <u>Course Grading Scheme</u> enabled.

1. Visit the Submit Grades to Banner link in your Canvas Course Navigation. If you do not see the link, you may need to <u>enable it in your Course Navigation</u>.

- 2. You will then see the following columns: Student Name, Current Grade(in Canvas), Submitted indicator, Final Grade (for Banner), Incomplete Final Grade, and Last Attended Date.
- 3. Enter their Final Letter Grade in the Final Grade field. Enter Last Attended Date for any Letter Grades of F.
- 4. If a student has an incomplete, you must enter a grade of F in the Incomplete Final Grade Column.
- 5. When completed, select Submit at the bottom of the page.